En la web <u>http://carreraafricana.com</u> desde la opción de viaje seleccionacampamento legionario y te llevará a nuestra web:

http://reservas.venpormelilla.es donde realizarás todas las gestiones de la reserva de plazas del alojamiento y manutención en el campamento legionario

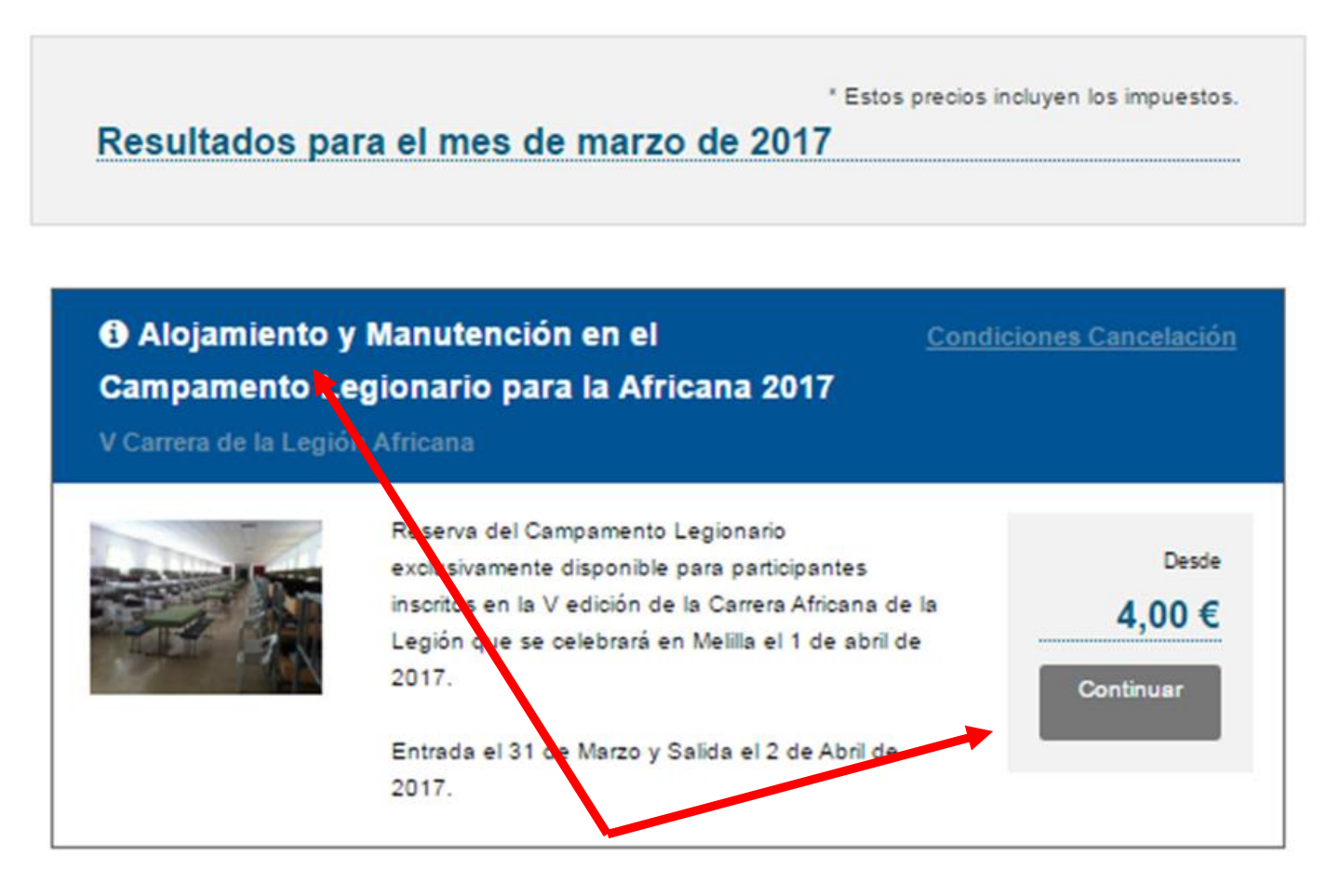

A continuación, puedes seleccionar el nombre del programa para ampliar información o pulsar directamente el botón Continuar si conoces toda la información.

## <u>Seleccionamos antes entre las fechas de viaje y el lugar de salida</u> <u>que deseamos</u> y consultamos toda la información sobre el producto: horarios, servicios incluidos, etc...

# Al cambiar la selección cambia el programa y la información.

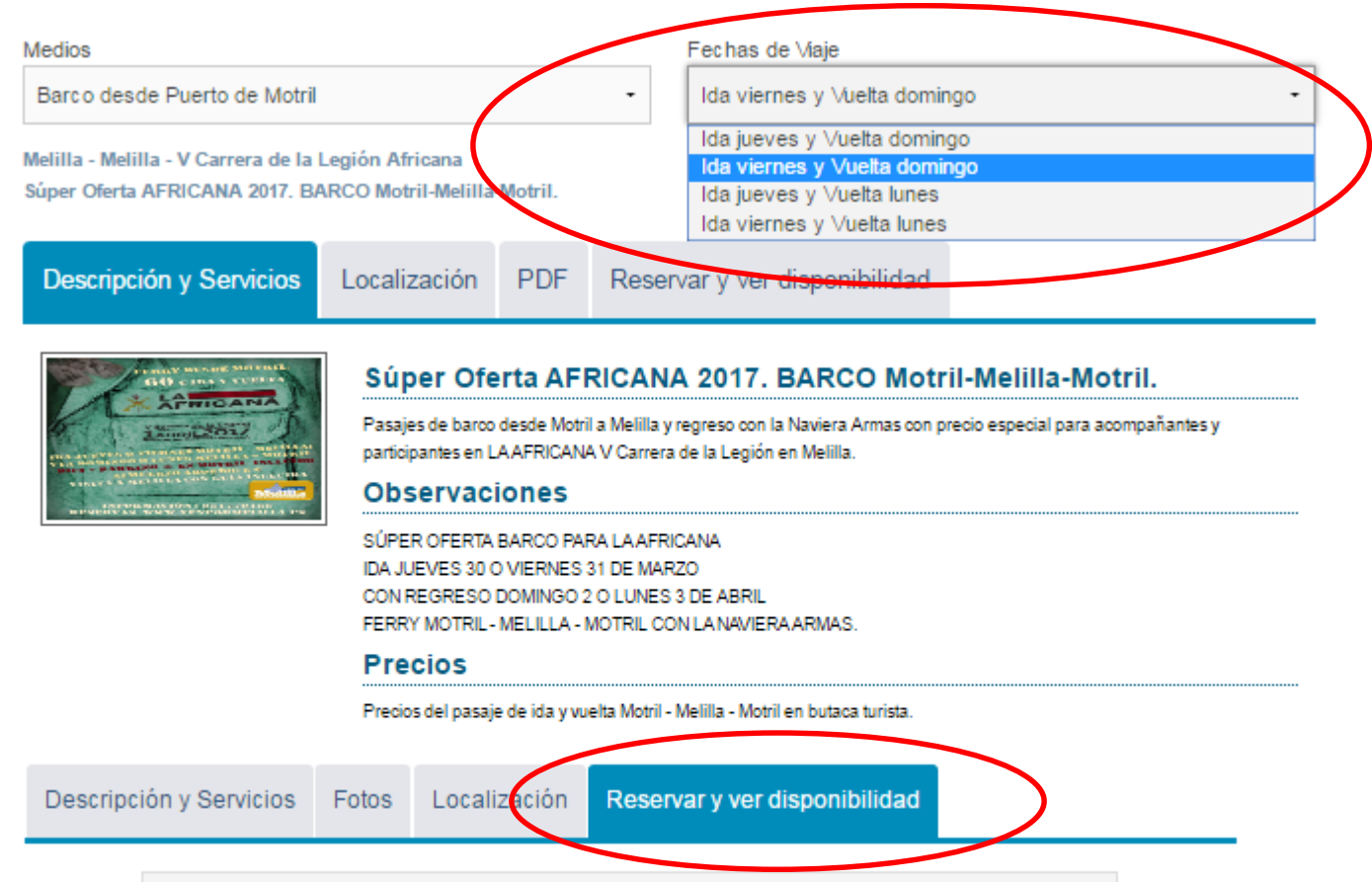

### Para reservar, pulsamos en la pestaña: Reservar y ver disponibilidad.

| L  | м     | х       | J        | V        | S        | D  |
|----|-------|---------|----------|----------|----------|----|
|    |       | Y en    | el cale  | ndario,  | 2        | 3  |
|    | pulsa | amos sc | bre la j | fecha de | e salida |    |
| 4  | 5     | 6       | 7        | 8        | 9        | 10 |
|    |       |         |          |          |          |    |
| 11 | 12    | 13      | 14       | 15       | 16       | 17 |
|    |       |         |          | 130,00 € |          |    |
| 10 | 10    |         |          |          |          |    |

Si hemos pulsado continuar directamente, se comienza la reserva pulsando sobre la fecha de salida, <u>debiendo seleccionar antes entre</u> <u>las fechas y el lugar de salida elegidos.</u>

| dios      |                |        |    |                               | r               |     |  |
|-----------|----------------|--------|----|-------------------------------|-----------------|-----|--|
| Barco des | de Puerto de M | otril  | -  | Ida 15 y vuelt                | ta 17 abril 201 | 6 • |  |
| Barco des | de Puerto de M | Aotril | _  | Ida 14 y vuelta 17 abril 2016 |                 |     |  |
| Bus desde | e Puerto de Mo | tril   |    | lda 14 y vuel                 | ta 18 abril 201 | 6   |  |
|           |                |        |    | Ida 15 y vuel                 | ta 17 abril 201 | 6   |  |
|           |                |        |    | Ida 15 y vuel                 | ta 18 abril 201 | 6   |  |
| L         | М              | X      | J  | V                             | S               | D   |  |
|           |                |        |    | 1                             | 2               | з   |  |
|           |                |        |    |                               |                 |     |  |
| 4         | 5              | 6      | 7  | 8                             | 9               | 10  |  |
|           |                | -      |    | -                             | -               |     |  |
| 11        | 12             | 13     | 14 | 15                            | 15              | 17  |  |
|           |                |        |    | 130,00 €                      |                 |     |  |
|           |                |        |    |                               |                 |     |  |

O Elegir otra fecha u otra opcion de viaje

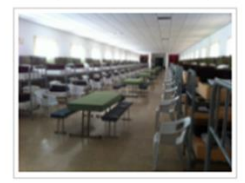

2017 Entrada: 31/03/2017 Salida: 02/04/2017 1 Adultos en 1 habitaciones <u>A Condiciones Cancelación</u>

O Alojamiento y Manutención en el Campamento Legionario para la Africana

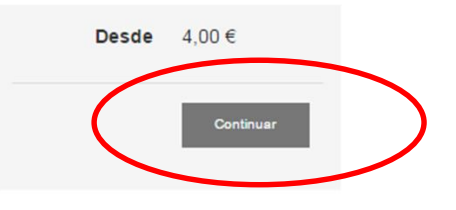

| Seleccionar Unida | ades                             |                          |
|-------------------|----------------------------------|--------------------------|
| Unidades          |                                  | iños                     |
| 1                 | Mujeres Campamento Legionario    | 0 -                      |
| 0                 | Hombres Campamente<br>Legionario | 0 -                      |
|                   |                                  | A continuación indicamos |
|                   |                                  | el número de plazas para |
|                   |                                  | hombres y mujeres que    |
|                   |                                  | deseamos reservar        |

02-04-2017 Almuerzo

| Elegir otra fecha u otra opcion de viaje                                                                                                    |                                                                                |                                    |                                                                  |                               |
|----------------------------------------------------------------------------------------------------|--------------------------------------------------------------------------------|------------------------------------|------------------------------------------------------------------|-------------------------------|
| TURDY DESDE MOTRIL:<br>60 cida y vicelya                                                                                                    | Súper Oferta AFRICA<br>BARCO Motril-Melilla-Me                                 | Total Reserva                      | 120,00 €<br>60,00 € por pax                                      |                               |
| Vormer et la dette<br>LABRILIZATION                                                                                                    | Entrada: 31/03/2017 Salida: 02/04/2017                                         | 1                                  | Tu presupuesto                                                   | Continuar                     |
| THE BOARDON BETNESS ALLOW<br>HEAD FROM A THE BOTTOLE EXCLUDED<br>ALLOW THE ALLOW ALLOW ALLOW A<br>THE ALLOW ALLOW ALLOW ALLOW<br>ALLOW<br>THE ALLOW ALLOW ALLOW<br>ALLOW<br>THE ALLOW ALLOW ALLOW<br>ALLOW<br>THE ALLOW ALLOW ALLOW<br>ALLOW<br>THE ALLOW<br>ALLOW<br>ALLO | Indicamos las un<br>queremos contra<br>incluirla                               | idades de cada<br>atar y seleccior | a opción gene<br>namos la opci                                   | eral que<br>ón para           |
| ✓ Opciones General                                                                                                    |                                                                                |                                    |                                                                  |                               |
| Brunch                                                                                                    | n Día de Carrera                                                               | + 8,16 €<br>por unida              | Tu selección<br>Opciones Generales<br>Aún no ha seleccionado nin | gún opcional                  |
| Selecciona si desea contratar                                                                                                    | io. El día de la carrera No hay servicio de almuerzo                           | en el campamento.                  |                                                                  |                               |
| 01-04-2017 Brunch                                                                                                    |                                                                                |                                    | Alojamiento y Manut<br>Campamento Legior<br>Africana 2017        | ención en el<br>nario para la |
| Desay                                                                                                    | unos Campamento Legión                                                         | + 2,04 €<br>por unidad             | Total Reserva                                                    | 4,00 €<br>4,00 € por pax      |
| Seleccione los servicios de de<br>para participar en la V edicior                                                                                                    | sayuno que desee contratar durante su estancia en<br>1 de la Carrera Africana. | n el Campamento Legionario         | Tu presupuesto                                                   | Cont uar                      |
| 02-04-2017 Desayuno                                                                                                    |                                                                                |                                    | Conforme<br>incorporam                                           | los las                       |
| Almue                                                                                                    | rzos Campamento Legión                                                         | + 6,12 €<br>por unidad             | opciones el<br>de la reserv<br>actualiza, a                      | precio<br>va se<br>sí como    |
| Seleccione los servicios de al<br>para participar en la V edición                                                                                                    | muerzo que desee contratar durante su estancia en<br>1 de la Carrera Africana. | el Campamento Legionario           | servicios in                                                     | cluidos.                      |
| 31-03-2017 Almuerzo                                                                                                    |                                                                                |                                    |                                                                  |                               |

Una vez seleccionadas todas las opciones, pulsamos el botón Continuar

1 •

# A continuación se presenta un resumen de los servicios contratados. Puede consultar su estado pulsando sobre el detalle de servicios de

#### la reserva.

G Elegir otra fecha u otra opcion de viaje

| CO CIDA V VUELEA                                                                                                    |
|----------------------------------------------------------------------------------------------------|
| AFRICANA<br>IAGRIL2017                                                                                                    |
| THE ATTRACT OF A DESCRIPTION OF A DESCRIPTION OF A DESCRI |
| TNEORMACTON STITUTE                                                                                                    |

 Súper Oferta AFRICANA 2017. BARCO Motril-Melilla-Motril.
Entrada: 31/03/2017 Salida: 02/04/2017
Condiciones Cancelación

| Total Reserva  | 190,00 €<br>47,50 € por pax |
|----------------|-----------------------------|
| Tu presupuesto | Confirmar Reserva           |

| Estado           | Inicio     | Fin        | Servicio                                                                                               |
|------------------|------------|------------|----------------------------------------------------------------------------------------------------|
| Confirmada       | 15/04/2016 | 15/04/2016 | Ida Motril - Melilla, pasaje en Butaca Turista - LA AFRICANA I∨ Carrera de la Legión en Melilla.       |
| Confirmada 🗹     | 15/04/2016 | 17/04/2016 | Estancia en el Aparcamiento de Larga Estancia en el Puerto Motril                                      |
| Confirmada 🗹     | 15/04/2016 | 15/04/2016 | AFRICANA - IDA Almuerzo a bordo                                                                        |
| Confirmada 🗹     | 15/04/2016 | 15/04/2016 | AFRICANA - IDA Embarque Bicicleta                                                                      |
| Bajo<br>Petición | 15/04/2016 | 15/04/2016 | AFRICANA - Personal Ejercito de tierra                                                                 |
| Confirmada       | 17/04/2016 | 17/04/2016 | Vuelta Melilla - Motril, pasaje en Butaca Turista - LA AFRICANA IV Carrera de la Legión<br>en Melilla. |
| Confirmada 🗹     | 17/04/2016 | 17/04/2016 | AFRICANA - VUELTA Almuerzo a bordo                                                                     |
| Confirmada 🗹     | 17/04/2016 | 17/04/2016 | AFRICANA - VUELTA Embarque Bicicleta                                                                   |
| Bajo<br>Petición | 17/04/2016 | 17/04/2016 | AFRICANA - VUELTA Personal Ejercito de Tierra                                                          |

Para reservar, primero hay que registrarse y posteriormente confirmar la forma del pago y la reserva. Si no es usuario registrado debe completar TODA la información solicitada y pulsar el botón Registrarme

#### Ya soy usuario registrado! Aun no soy usuario registrado Usuario Email sudirecciondeemail@gmail.com Contraseña Contraseña Confirmar contraseña ..... ..... Nombre Apellidos Nombre Apellidos Aceptar Móvil o Teléfono He olvidado mi contraseña 123456789 He leido y acepto las condiciones de la LOPD 🗹 Registrarme

Para terminar, debe seleccionar la forma de pago de su reserva, aceptar las condiciones de la misma y confirmar su reserva.

Seleccione forma de pago para la reserva

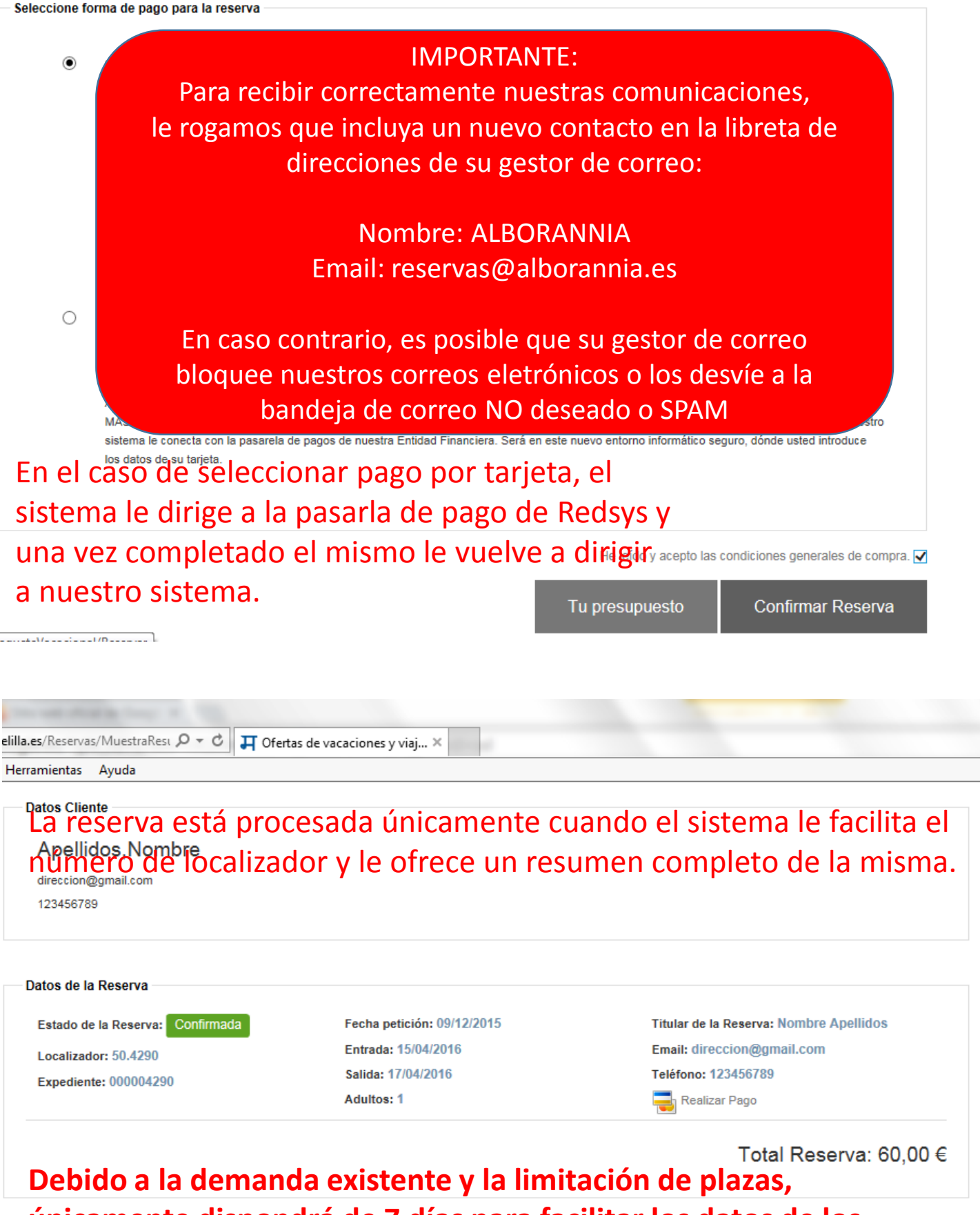

únicamente dispondrá de 7 días para facilitar los datos de los Incidencias pasajeros y formalizar el pago de la reserva. cidencias

准 Prepago